Wordpress PDF 投稿マニュアル

- PDF ファイル名は内容が類推できる英文字もしくはローマ字 (ファイル名を日本語にするとコード変換されて内容が類推できない) 推奨ファイル名 例えば 2017 年 7 月の議事録の場合 1707minutes.pdf もしくは 1707gijiroku.pdf
  ログイン
- 2. 4912
- 3. 投稿⇒新規投稿
- 4. メディアの追加
- 5. ファイルのアップロード⇒自フォルダーから所定の PDF ファイルを選択
- 6. タイトルを日本語に変更
- 7. 表示が日本語になるように変更

詳しくはビデオマニュアルをご参考ください。